### Naviance

Naviance is an American college and career readiness software provider that partners with CAL and other K–12 institutions to provide students with college planning and career assessment tools. How do you access it?

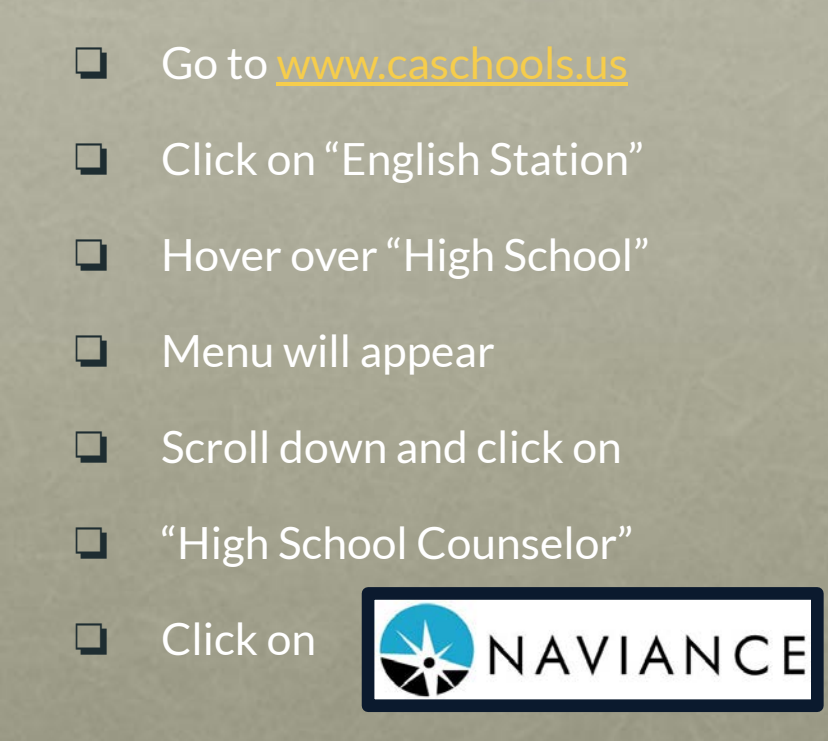

## Naviance-Login

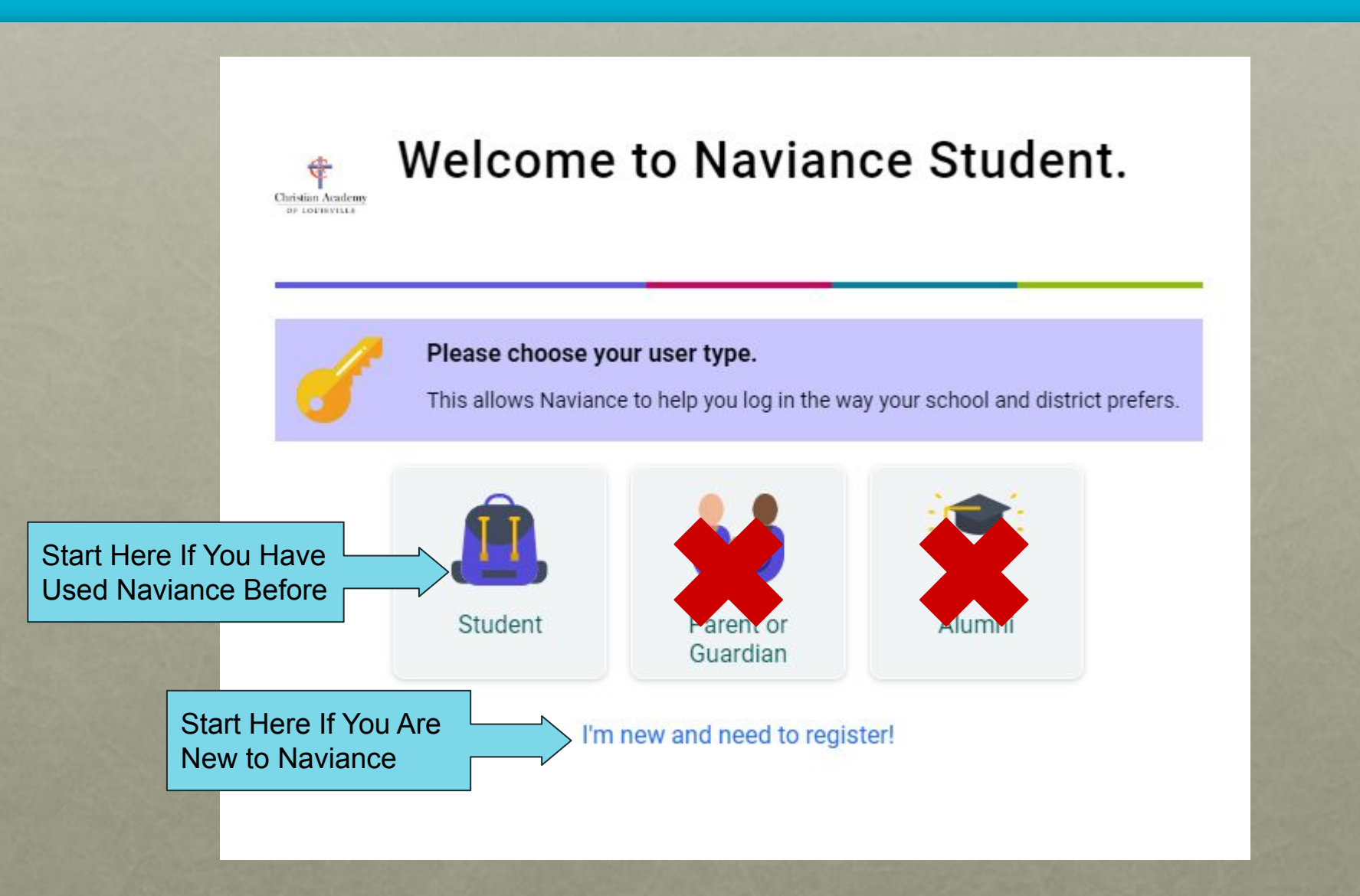

### Naviance-Home Screen

#### You are viewing Naviance Student as Ima CAL Student Student

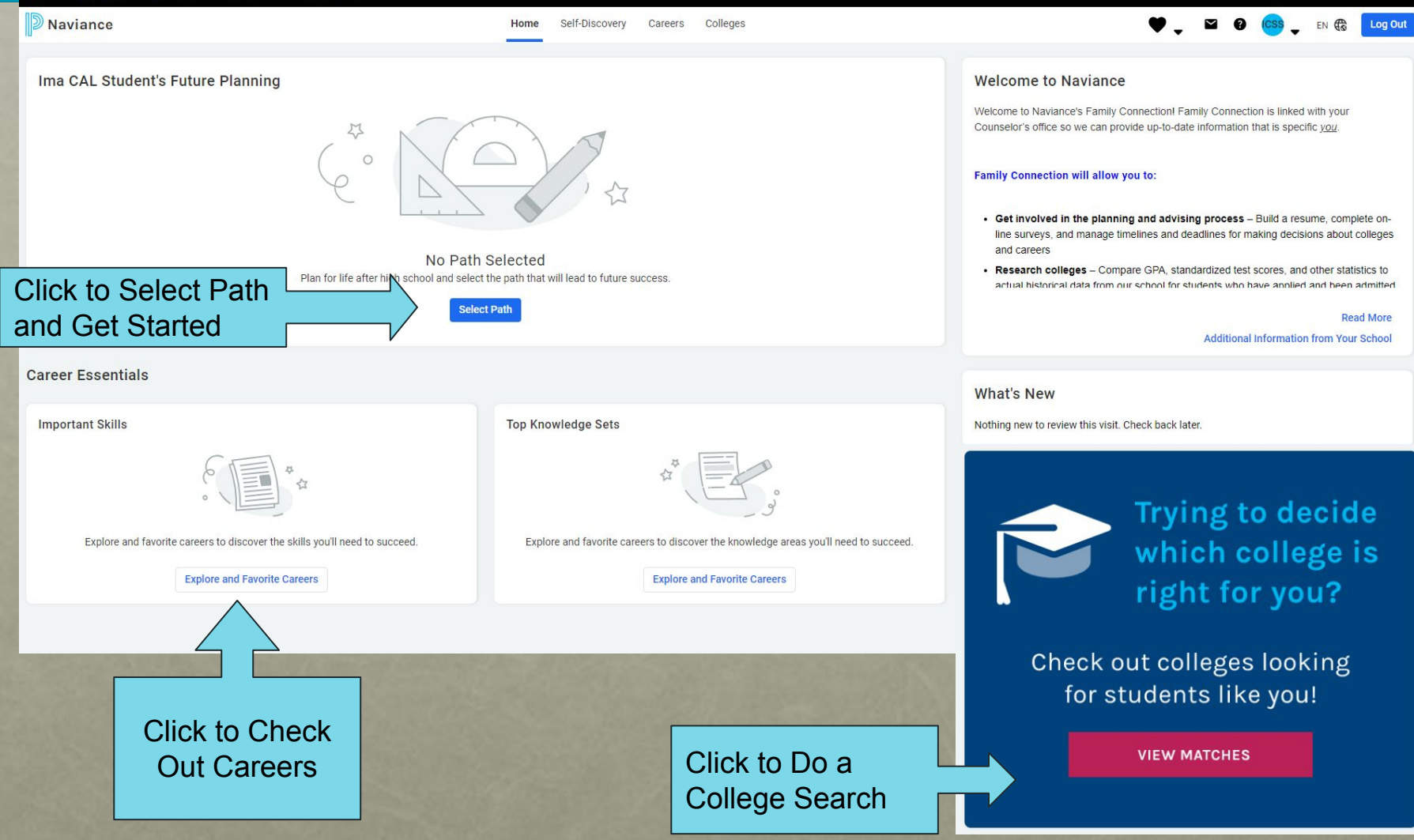

New!

Select what you plan to do after high school

There are 8 choices!

#### Select Path

#### O College: Associate's Degree

Earn an associate's degree or certificate in two years or less by attending a two-year community college or junior college.

### O College: Bachelor's Degree

Earn a Bachelor's degree in four years by attending a four-year private or public college or university.

### O Career Education or Trade School

Enroll in a short-term training program at a career or vocational-technical college and earn a certificate or associate's degree for an industry such as health care, cosmetology, and plumbing.

### Apprenticeship Program

Enroll in an apprenticeship to get on-the-job training with classroom instruction and mentorship that leads to a skilled trade or profession.

### Military Service

Enlist in a branch of the U.S. Armed Forces right after high school or join after college by enrolling in a Reserve Officer Training Corps (ROTC) program.

### Employment

Enter the job force right after high school to develop work skills and learn on the job without any formal training or education.

### Undecided

×

## Screen will appear different based on path chosen and your options will vary

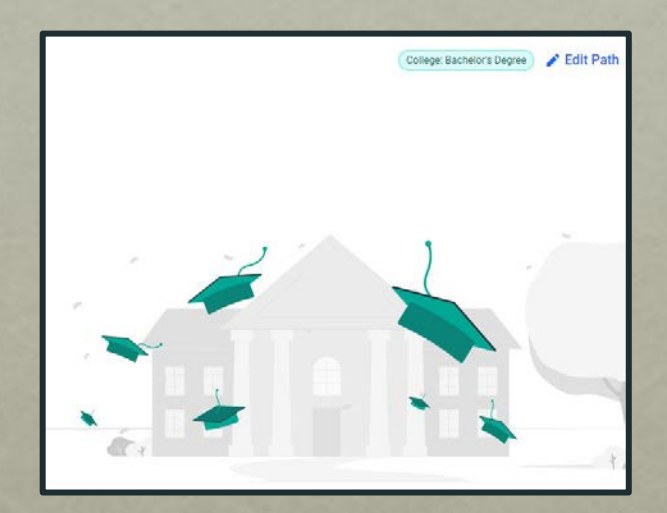

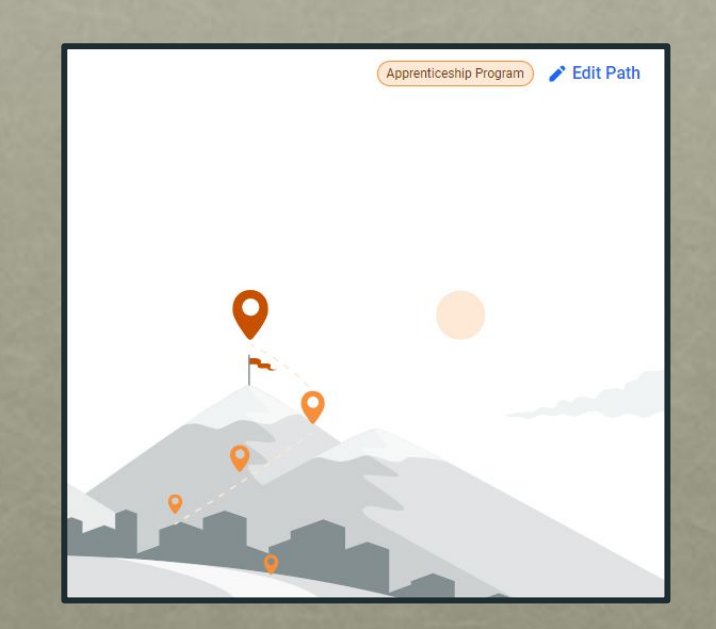

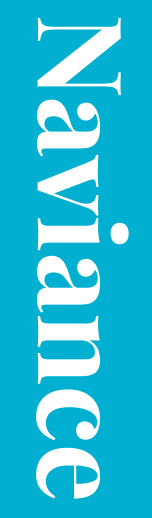

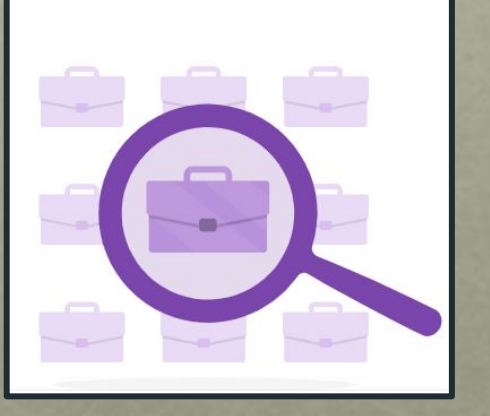

Gap or Service Year

/ Edit Path

## Naviance–GAP Year and Undecided

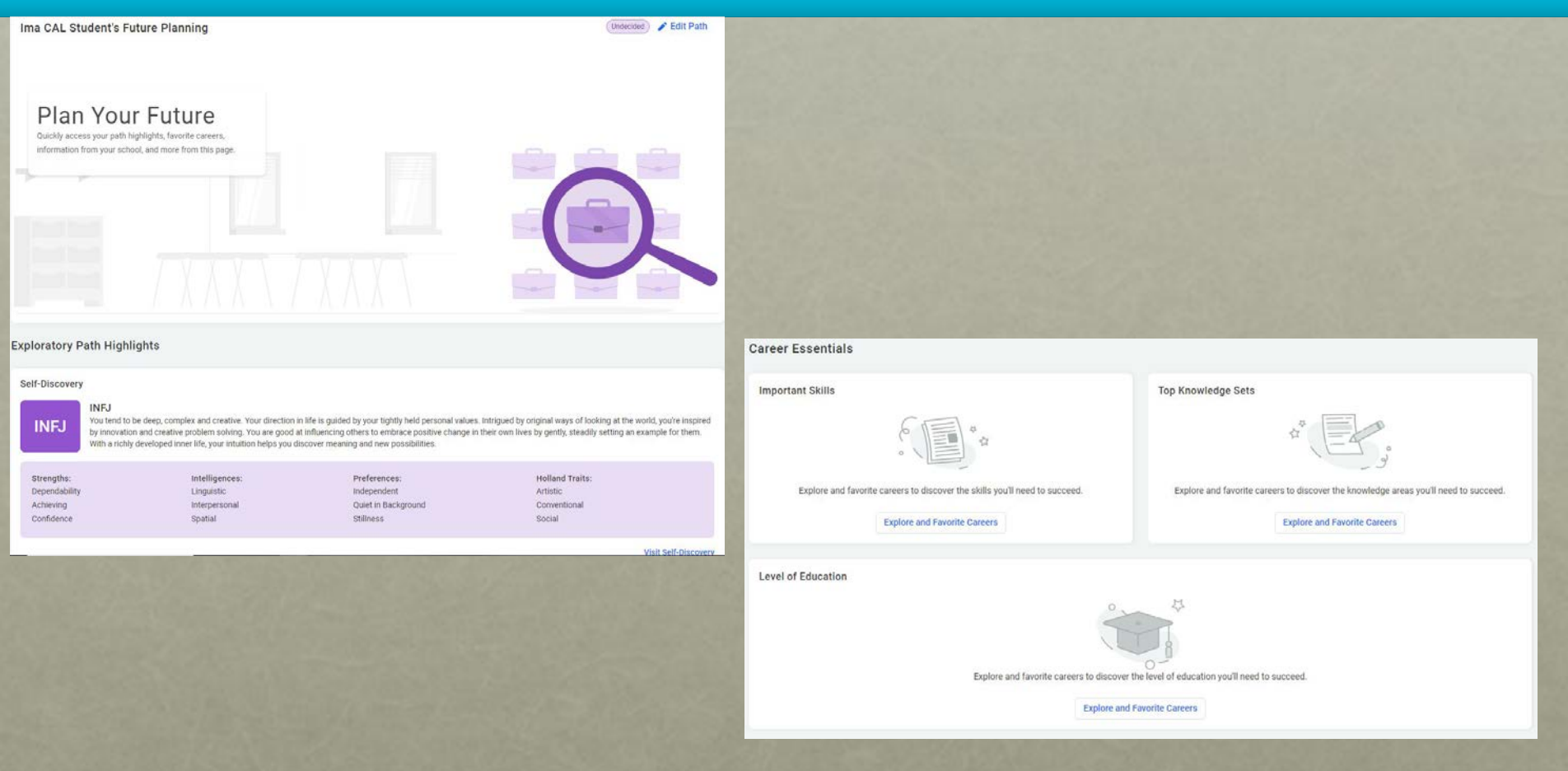

This screen is the same for GAP Year and Undecided

# Naviance–Vocational Training and Employment

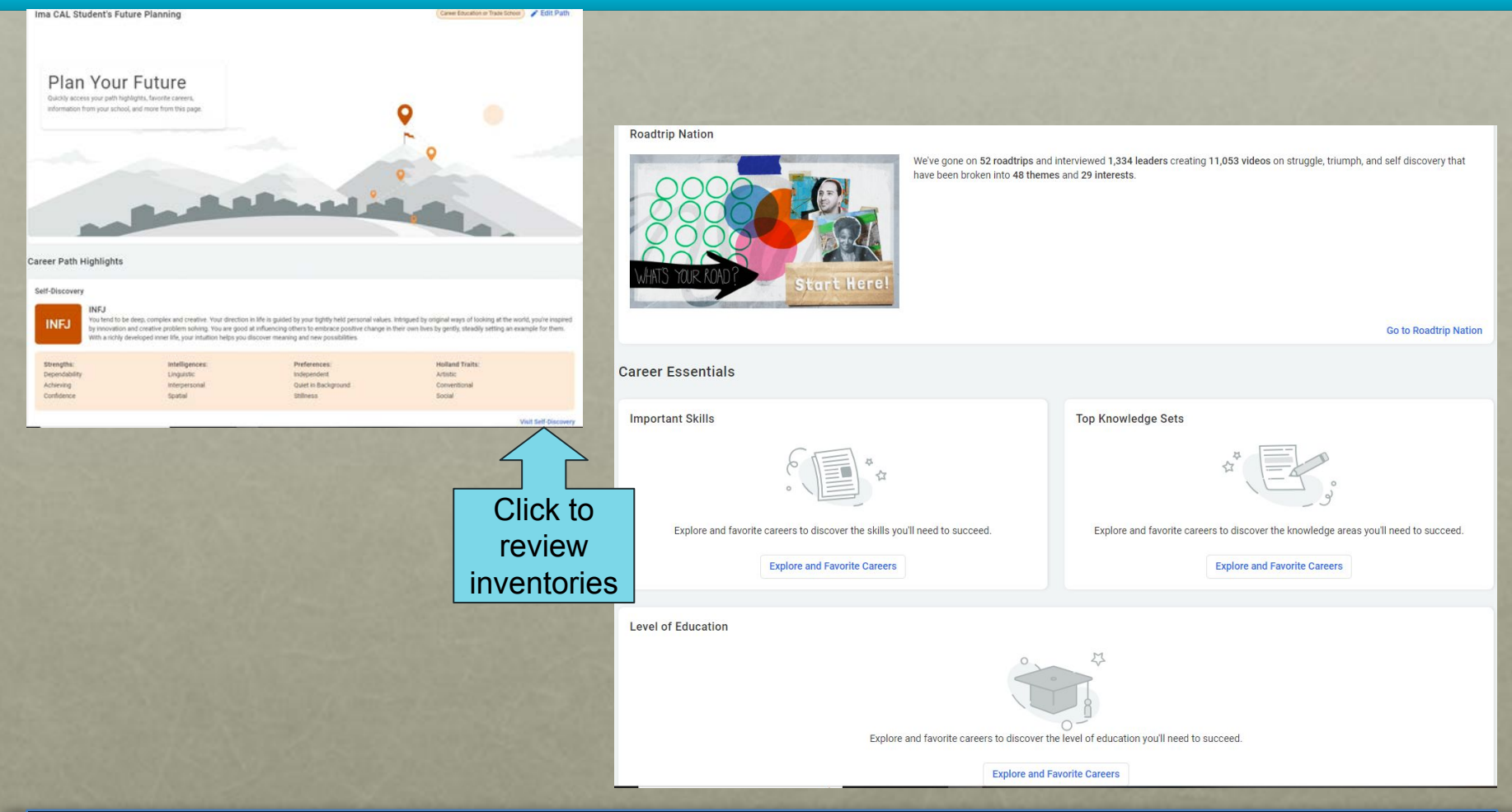

*This screen is the same for Trades, Apprenticeship and Employment* 

## Naviance–Military

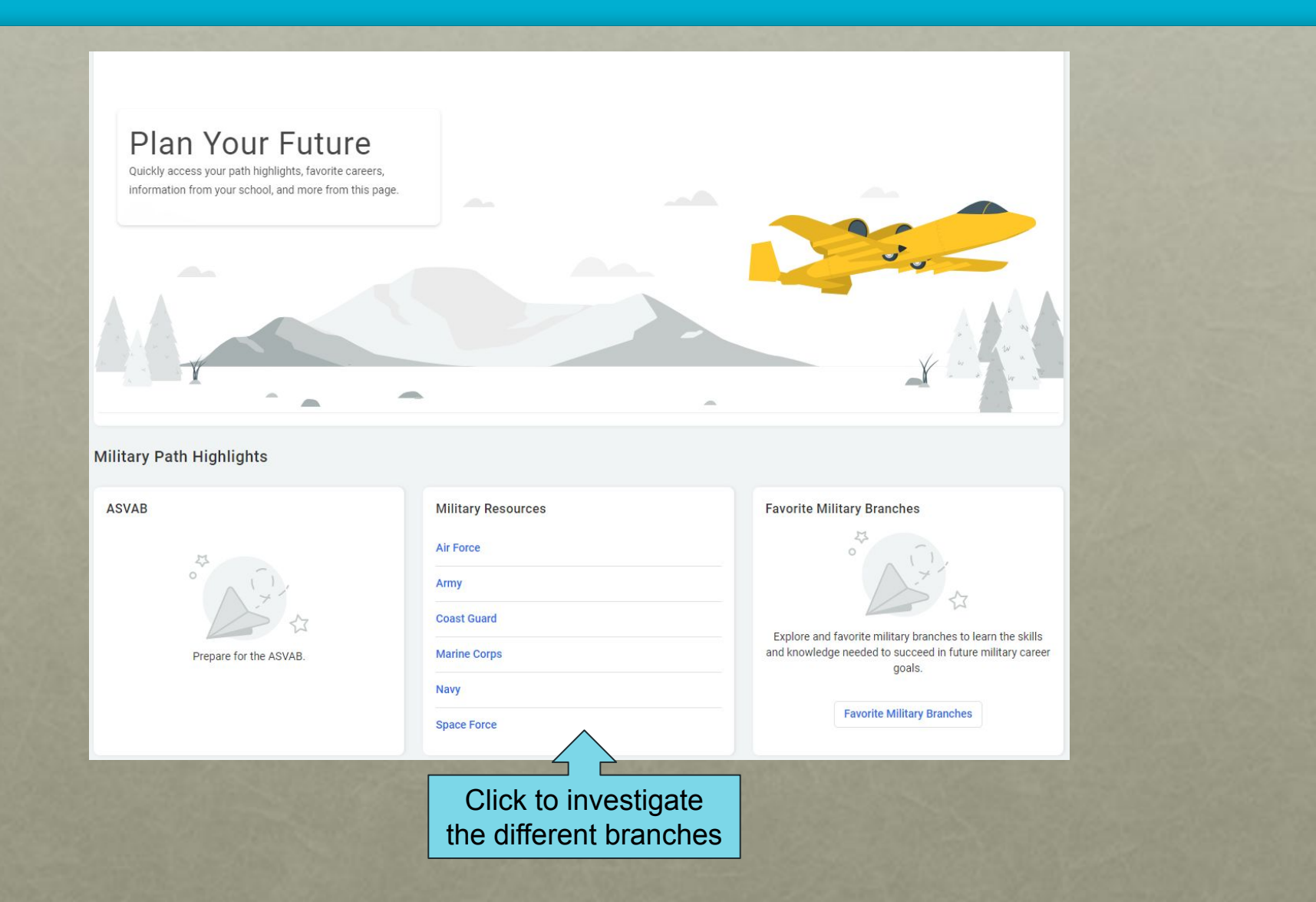

## Naviance-College Path

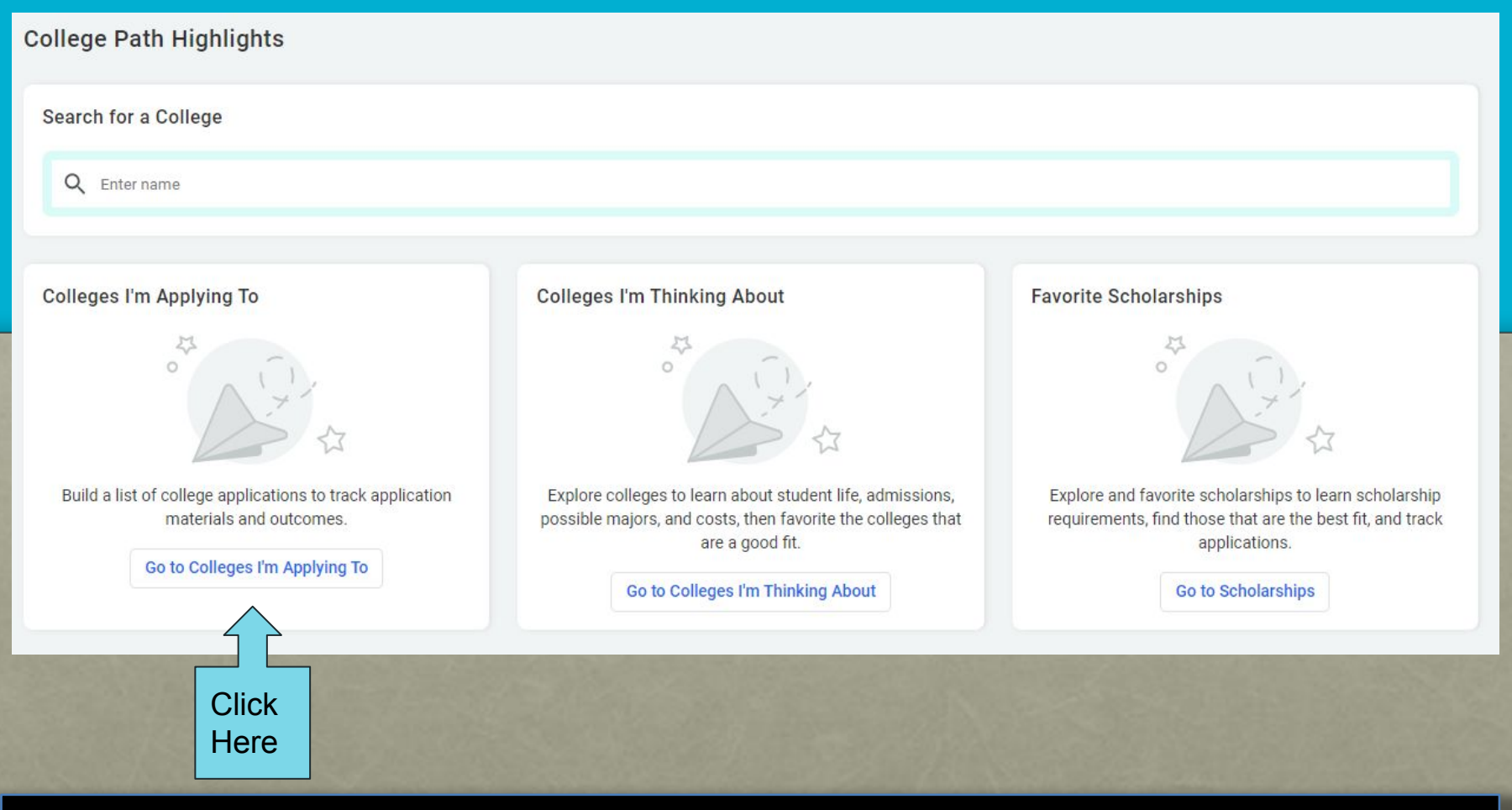

*This screen is the same for 2 and 4 college year paths* 

## **Requesting Transcripts**

| Naviance                                                                              | Home Self-Discovery Careers Colleges                              | 🎔 🚽 🖬 😐 🎯 🖕 EN 🕼 🚺 Log Out |               |
|---------------------------------------------------------------------------------------|-------------------------------------------------------------------|----------------------------|---------------|
| Colleges I'm Applying To                                                              |                                                                   | Search for Colleges Q,     |               |
| It looks like you are not currently able to apply to Common App schools. Match you    | ar Common App account to Naviance Student account to get started. | Match Accounts             | Click on Plus |
|                                                                                       | Sign in Upper                                                     |                            |               |
| = extended profile available                                                          |                                                                   | + Request Transcripts      | Right Corner  |
| College that I'm Attending:                                                           | ▼ Update                                                          |                            |               |
| Letters of Recommendation                                                             |                                                                   | _                          |               |
| Some colleges require letters of recommendation to be submitted with your application |                                                                   |                            |               |

| Naviance Ho                                                                           | ome Self-Discovery Car |                  |                                                                                                    |
|---------------------------------------------------------------------------------------|------------------------|------------------|----------------------------------------------------------------------------------------------------|
| × Cancel                                                                              |                        |                  |                                                                                                    |
| STEP 1 STEP 2<br>Add Application Request Transcript                                   |                        |                  |                                                                                                    |
| Which college are you applying to?                                                    |                        | Find             |                                                                                                    |
| Carson-Newman University, Jefferson City, TN                                          | × <                    |                  |                                                                                                    |
| Colleges already in your application list would be unavailable for selection.         |                        | College          | Select                                                                                                    |
| Арр Туре                                                                              |                        |                  |                                                                                                    |
| Other - Spring - Deadline Nov 1                                                       |                        |                  | Application                                                                                                    |
| I'll submit my application                                                            |                        | Choose           | Deadline                                                                                                    |
| Via Common App                                                                        | × /                    |                  |                                                                                                    |
| Are you planning to submit your SAT or ACT scores to be considered during the admissi | ion review             | How You          |                                                                                                    |
| process? 0                                                                            | N                      | Apply            |                                                                                                    |
| Choose an option                                                                      | ~                      |                  |                                                                                                    |
| I've submitted my application                                                         |                        | and the second   | and the second second s |
|                                                                                       |                        | Click to Sub     | mit                                                                                                    |
|                                                                                       |                        |                  |                                                                                                    |
| Add Application ADD AND REQUEST TRANSCRIPT                                            |                        | Request          | and the second second second second second second second second second second second second second second second                                                                                                    |
|                                                                                       |                        | TRANSFER REPORTS |                                                                                                    |

## **Requesting Transcripts**

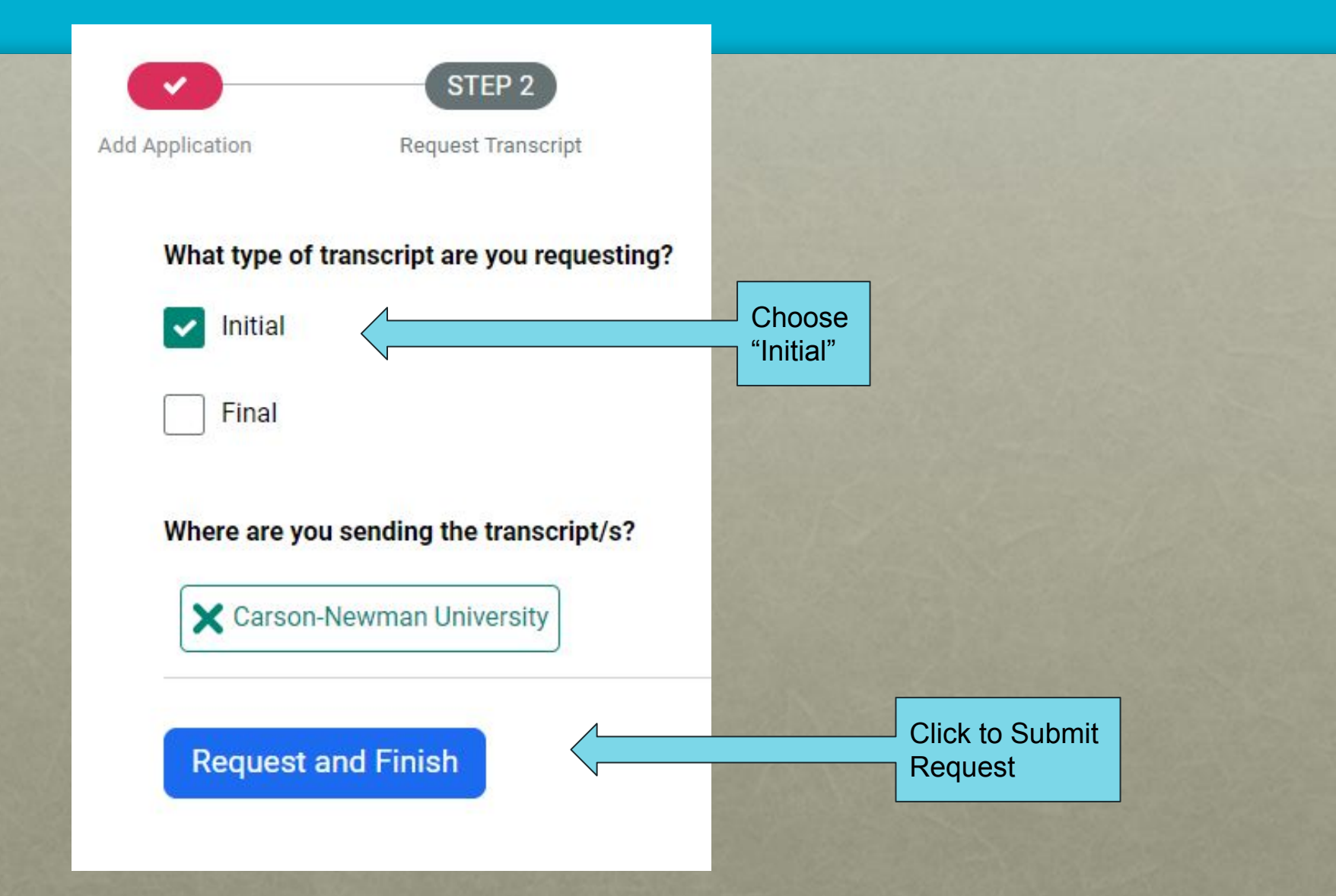

## **Common App and Recommendations**

|                |                                                            | Will see green<br>when transcr<br>request comp | bar<br>ipt<br>lete                |                          |                |                     |                      | If us<br>App<br>mat   | ing Con<br>will nee<br>ch accc | nmon<br>ed to<br>ounts |
|----------------|------------------------------------------------------------|------------------------------------------------|-----------------------------------|--------------------------|----------------|---------------------|----------------------|-----------------------|--------------------------------|------------------------|
| College        | es I'm Applying To                                         |                                                |                                   |                          |                |                     |                      | Search fo             | or College                     | Q                      |
| \rm It looks   | like you are not currently able to apply to Co             | ommon App schools. Ma                          | on App account to Naviance Studen | t account to get started |                |                     |                      |                       | Mato                           | h Accounts             |
| Cont<br>Succ   | firmation<br>cessfully added college application(s) and re | ceived transcript request.                     |                                   |                          |                |                     |                      |                       |                                | $\otimes$              |
|                |                                                            |                                                |                                   |                          |                | E Ma                | nage Transcripts 🛛 🗲 | Application Milestone | es 📊 Compare Me                |                        |
| <b>◆</b> ; = e | xtended profile available                                  |                                                |                                   |                          |                |                     |                      |                       | + Request Tra                  | nscripts               |
|                | College                                                    | Арр Туре 🚯                                     | Deadline                          | Expected<br>Difficulty*  | Transcripts    | Office<br>Materials | Submission 🚯<br>Type | Application           |                                |                        |
|                | Carson-Newman University                                   | Priority                                       | Dec 31                            | N/A                      | Requested      | Pending             | <b>₩</b>             | Unknown 🗸             | 🖋 EDIT                         | More :                 |
| College        | e that I'm Attending:                                      |                                                |                                   |                          | _              |                     |                      |                       |                                | •                      |
| N/A            |                                                            | C                                              | lick here to rec                  | quest Lette              | er             |                     |                      |                       |                                |                        |
| Letters        | of Recommendation                                          | he submitted with your englication Direct      | of Recomme                        | endation                 | the main s - " |                     | information          |                       |                                |                        |

### Recommendations

Letters of recommendation

Your Requests

You can request new letters of recommendation and track the most recent status of your requests here.

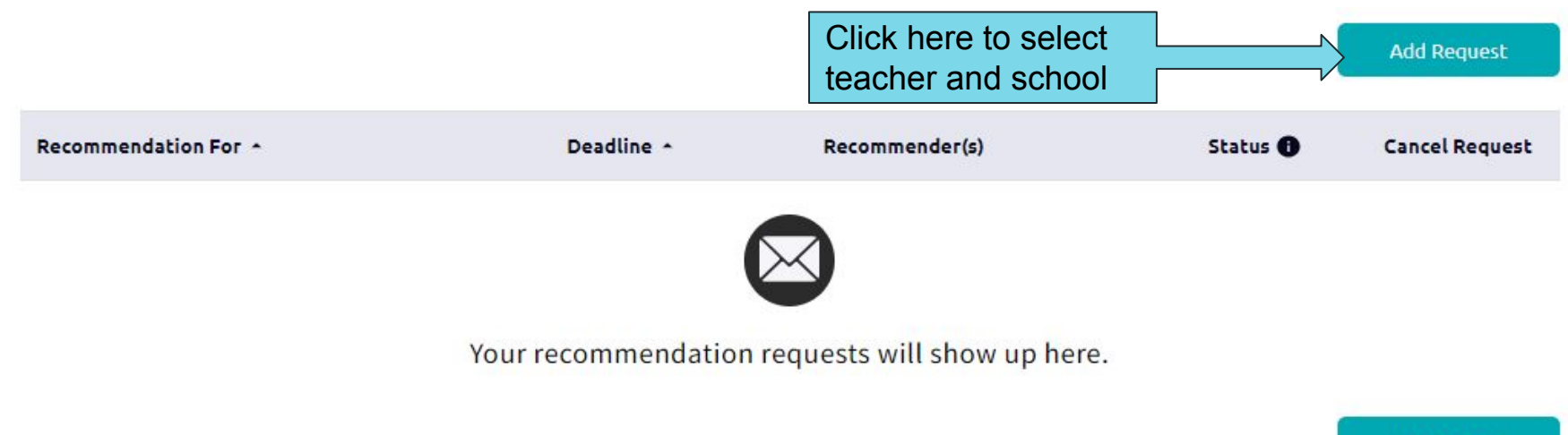

Add Request

## Naviance-Questionnaires

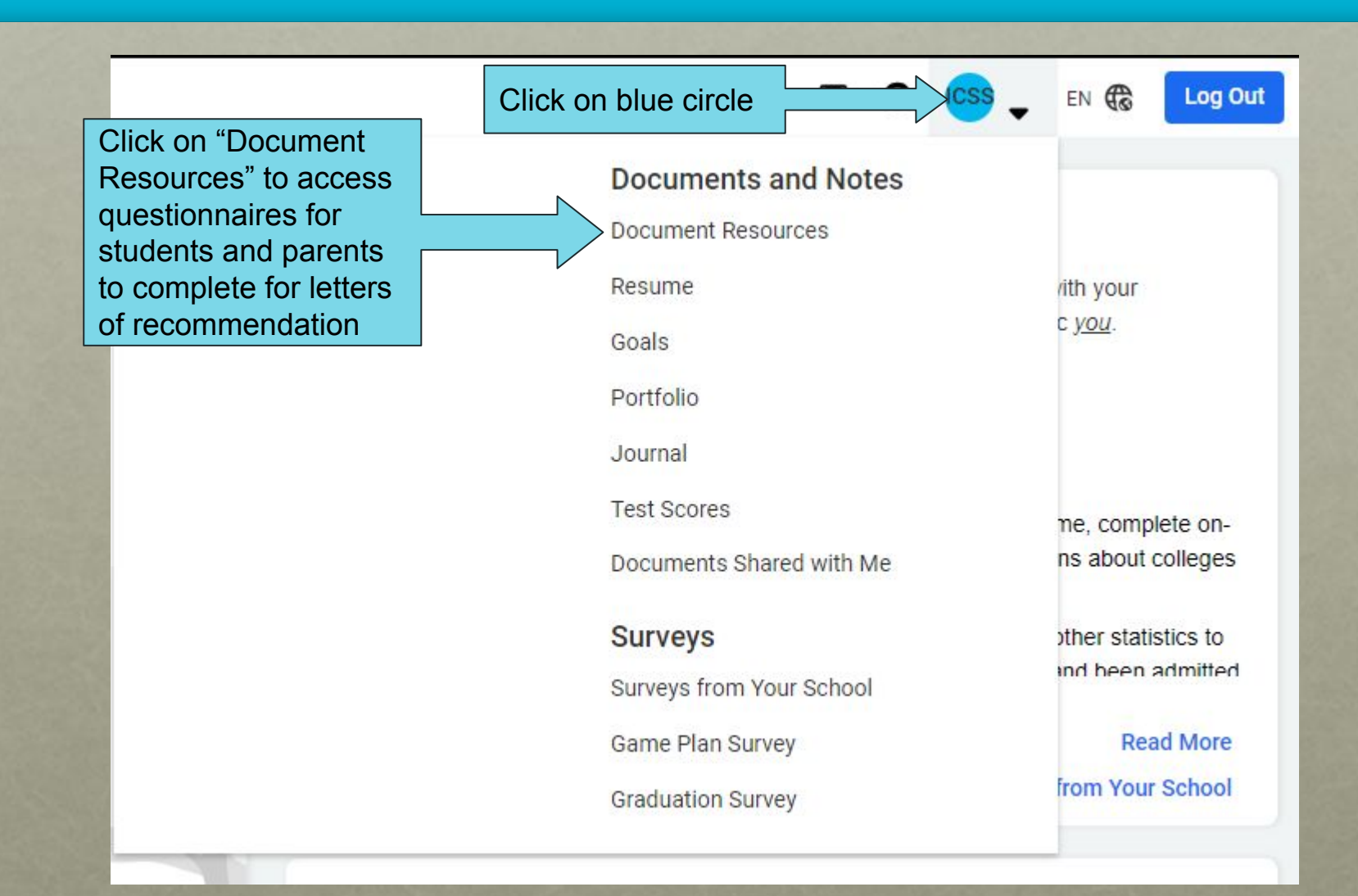

### Naviance

Check out options for after HS
Transcript Request
Counselor Recommendation Letter
Teacher Recommendation Letter
Search for Schools
Search for Scholarships
Look at interest inventories